# GENERAL LEDGER TRIAL BALANCE

# FGITBAL

# Description

The General Ledger Trial Balance Form shows balances by account code for a specified fund and fiscal year. These balances are based on the General Ledger.

The form will show the balances for an individual fund; it does not include the balances in any sub-funds. If you have a grant with multiple funds that roll-up to it, this form displays the balances only for the fund input in the fund field. If you want to view the balances of all funds, use form FGITBSR, Trial Balance Summary.

# Navigation

Access to the form can be done in three ways:

- 1. Type FGITBAL in the search field
- 2. Type General Ledger Trial Balance in the search field
- 3. Select from the General Accounting Query Forms menu under Applications

# Step 1:

Follow the navigation process to FGITBAL

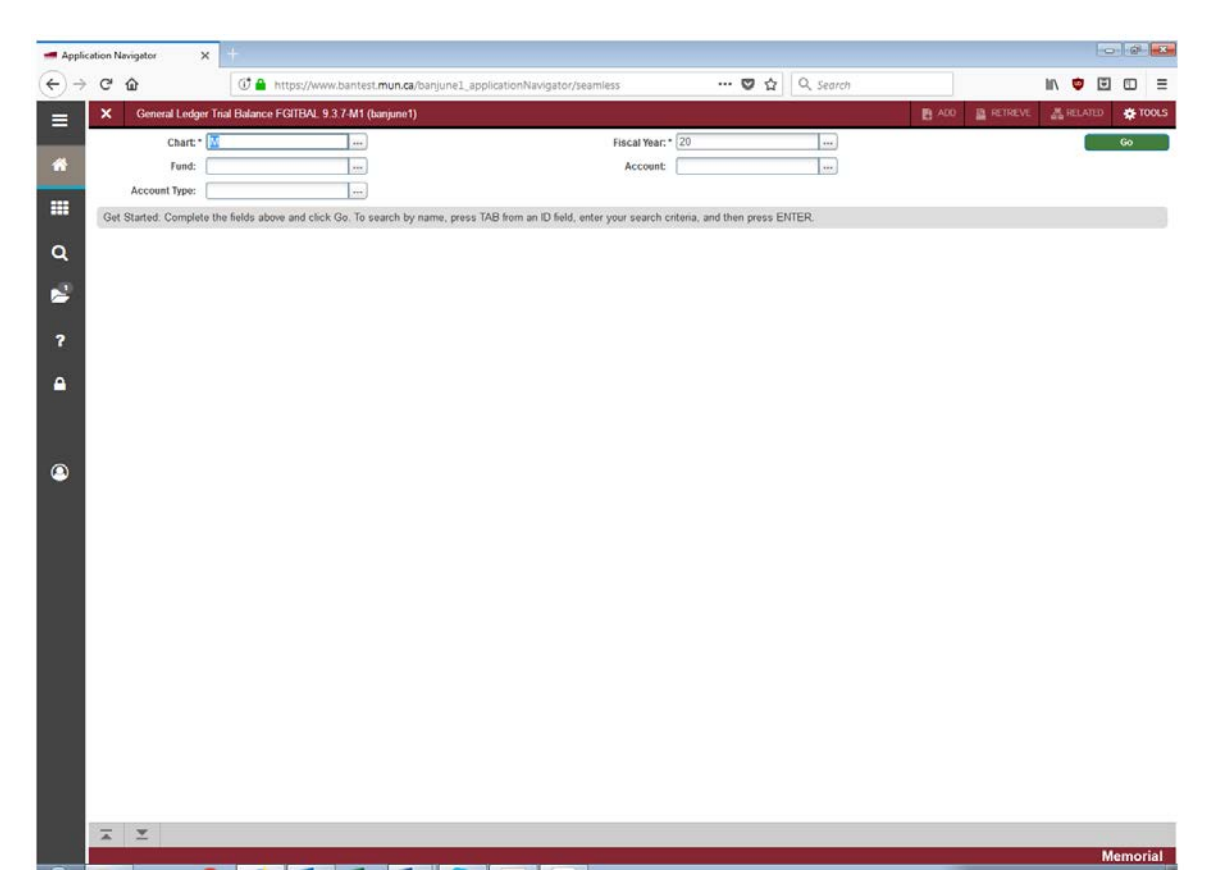

# Step 2:

Chart: Enter the Chart of Accounts you want to query. This should default to "M".

# Step 3:

Fiscal year: Enter the fiscal year that you want to query.

# Step 4:

Fund: Enter the Fund code you want to query.

# Step 5:

Account Type: Enter the Account type you want to query. (Not required)

# Step 6:

Account code: Enter the account code you want to query. (Not required)

#### Step 7:

Click the "GO" button on the right. If you use the keyboard, press "ALT" and "Page Down" simultaneously.

This will bring you to the detail area.

| Account         Description         Detective in         Control Example         Detective in         Control Example         Detective in         Control Example         Detective in         Detective in         Detectin<                                                                                                    | OLILIOIL I  |                                      |                   |              |   |                    |             |
|----------------------------------------------------------------------------------------------------|-------------|--------------------------------------|-------------------|--------------|---|--------------------|-------------|
| L0000       Pathers Loans - MPA Chiy       0.000       Debit       0.000       Debit       0.000       Debit         10001       Pathers Loans - MPA Chiy       0.000       Debit       0.000       Debit       0.000       Debi                                                                                                    | Account     | Description                          | Beginning Balance | Debit/Credit |   | Current Balance De | ibit/Credit |
| 10001         Partners canser. AdvPC (only)         00000         00000         00000         00000         00000         00000         00000         00000         00000         00000         00000         00000         00000         00000         00000         00000         00000         00000         00000         00000         00000         00000         00000         00000         00000         00000         00000         00000         00000         00000         00000         00000         00000         00000         00000         00000         00000         00000         00000         00000         00000         00000         00000         00000         00000         00000         00000         00000         00000         00000         00000         00000         00000         00000         00000         00000         00000         00000         00000         00000         00000         00000         00000         00000         00000         00000         00000         00000         00000         00000         00000         00000         00000         00000         00000         00000         00000         00000         00000         00000         00000         00000         000000         00000         00000                                                                                                    | 10000       | Claim on Cash                        | 0.00              | Debt         |   | 0.00 D             | edic        |
| Link         Chain         Chain <th< td=""><td>10001</td><td>Partners Loans - MPA Only</td><td>0.00</td><td>Debt</td><td></td><td>0.00 D</td><td>ebit</td></th<>                                                                                                    | 10001       | Partners Loans - MPA Only            | 0.00              | Debt         |   | 0.00 D             | ebit        |
| 10003         Cash memol         199,715,90         Veri         197,20,47,715         Creat           10100         Money Market Funds         0.00         Debt         0.00         Debt         0.00 <tddebt< td=""> <tddebt< td="">         0.00</tddebt<></tddebt<>                                                                                                    | 10002       | Other Cash                           | 0.00              | Debit        |   | 0.00 D             | PDIE        |
| 10100         Money Marker Funds         0 0 0 0 0 0 0 0 0 0 0 0 0 0 0 0 0 0 0                                                                                                    | 10003       | Cash Interfund                       | 196,916,597.03    | Credit       |   | 157,520,479.75 C   | redit       |
| 10000         Party Lish         0.000         Babt         0.00         Babt         0.00         Babt         0.00         Babt         0.00         Babt         0.00         Babt         0.00         Babt         0.00         Debit         0.00         Debit         <                                                                                                    | 10100       | Money Market Funds                   | 0.00              | Debit        |   | 0.00 D             | ebd         |
| 10700         Meney Market Funds         0.000         Debt         0.000         Debt<                                                                                                    | 10200       | Petty Cash                           | 0.00              | Debit        |   | 0.00 D             | ebit        |
| 11001         Pi - Piedral Bonds         0.000         Debt         0.000         Debt<                                                                                                    | 10700       | Money Market Funds                   | 0.00              | Debit        |   | 0.00 D             | abit        |
| 11999         Endowed Poolind Investments         0         0         0         0         0         0         0         0         0         0         0         0         0         0         0         0         0         0         0         0         0         0         0         0         0         0         0         0         0         0         0         0         0         0         0         0         0         0         0         0         0         0         0         0         0         0         0         0         0         0         0         0         0         0         0         0         0         0         0         0         0         0         0         0         0         0         0         0         0         0         0         0         0         0         0         0         0         0         0         0         0         0         0         0         0         0         0         0         0         0         0         0         0         0         0         0         0         0         0         0         0         0         0         <                                                                                                    | 11001       | PI - Federal Bonds                   | 0.00              | Debit        |   | 0.00 D             | ebit        |
| 12001         Inventory Bookstore         0.000         Debt         0.000         Debt                                                                                                    | 11999       | Endowed Pooled Investments           | 0.00              | Debit        |   | 0.00 D             | abit        |
| 12500         Venit End Accrual - Prepaids         0.000         Debt         0.000         Debt         0.000         Debt         0.000         Debt         0.000         Debt         0.000         Debt         0.000         Debt         0.000         Debt         0.000         Debt         0.000         Debt         1.0000         Debt         1.0000         Debt <td>12001</td> <td>Inventory Bookstore</td> <td>0.00</td> <td>Debit</td> <td></td> <td>0.00 D</td> <td>apit</td>                                                                                                    | 12001       | Inventory Bookstore                  | 0.00              | Debit        |   | 0.00 D             | apit        |
| 13001         Due from Ancillary         2.272,785.10         Debt         2.272,785.10         Debt         2.272,785.10         Debt         2.272,785.10         Debt         1000         Debt         1000         Debt                                                                                                    | 12500       | Year End Accrual - Prepaids          | 0.00              | Debit        |   | 0.00 D             | abit        |
| 1500         System Supensa Account         0.00         Debt         0.00         Debt           1501         Payroll Clearing - Suspensa         0.00         Debt         0.00         Debt           1420         Laboratory Equipment         0.00         Debt         0.00         Debt         0.00         Debt           14420         Audio Visual Equipment         0.00         Debt         0.00         Debt         0.00         Debt           1450         Computer Systems         0.00         Debt         0.00         Debt         0.00                                                                                                    | 13001       | Due from Ancillary                   | 2,272,736.10      | Debit        |   | 2,272,736.10 D     | əbit        |
| 13501         Payroll Clearing - Suspense         0.00         Debt         0.00         Debt           14200         Laboratory Equipment         0.00         Debt         0.00         Debt           14450         Audio Visual Equipment         0.00         Debt         0.00         Debt         0.00         Debt           14500         Computer Systems         0.00         Debt         0.00         Debt         0.00         Debt           14501         Computer Software         0.00         Debt         0.00         Debt         0.00         Debt           14500         Furniture and Equipment         0.00         Debt         0.00         Debt         0.00         Debt           14600         Furniture and Equipment         0.00         Debt         0.00         Debt         0.00 <td< td=""><td>13500</td><td>System Suspense Account</td><td>0.00</td><td>Debit</td><td></td><td>0.00 D</td><td>abit</td></td<>                                                                                                    | 13500       | System Suspense Account              | 0.00              | Debit        |   | 0.00 D             | abit        |
| 14420         Laboratory Equipment         0.00         Debt         0.00         Deb                                                                                                    | 13501       | Payroll Clearing - Suspense          | 0.00              | Debit        | _ | 0.00 D             | ebit        |
| 14450         Audo Visual Equipment         0.00         0.00         0.00         0.00         0.00         0.00         0.00         0.00         0.00         0.00         0.00         0.00         0.00         0.00         0.00         0.00         0.00         0.00         0.00         0.00         0.00         0.00         0.00         0.00         0.00         0.00         0.00         0.00         0.00         0.00         0.00         0.00         0.00         0.00         0.00         0.00         0.00         0.00         0.00         0.00         0.00         0.00         0.00         0.00         0.00         0.00         0.00         0.00         0.00         0.00         0.00         0.00         0.00         0.00         0.00         0.00         0.00         0.00         0.00         0.00         0.00         0.00         0.00         0.00         0.00         0.00         0.00         0.00         0.00         0.00         0.00         0.00         0.00         0.00         0.00         0.00         0.00         0.00         0.00         0.00         0.00         0.00         0.00         0.00         0.00         0.00         0.00         0.00         0.00         0.                                                                                                    | 14420       | Laboratory Equipment                 | 0.00              | Debit        |   | 0.00 D             | abit        |
| 14500         Computer Systems         0.00         Debt         0.00         Debt           14501         Computer Systems         0.00         Debt         0.00         Debt           14500         Fumiture and Equipment         0.00         Debt         0.00         Debt         0.00         Debt           14504         Marine Equipment         0.00         Debt         0.00         Debt         Debt         Debt         Debt         Debt         Debt         Debt         Debt         Debt         Debt         Debt         Debt                                                                                                    | 14450       | Audio Visual Equipment               | 0.00              | Debit        |   | 0.00 D             | ebit        |
| 14501         Computer Software         0.00         Debit         0.00         Debit         Debit         0.00         Debit         0.00         Debit         0.00         Debit         0.00         Debit         0.00         Debit         Debit         Debit         Debit         Debit         Debit         Debit         Debit         Debit         Debit         Debit         Debit         Debit         D                                                                                                    | 14500       | Computer Systems                     | 0.00              | Debit        |   | 0.00 D             | əbit        |
| 14600         Furniture and Equipment         0.00         Debt         0.00         Debt           14604         Maine Equipment         0.00         Debt         0.00         Debt         0.00         Debt           14604         Maine Equipment         0.00         Debt         0.00         Debt         0.00         Debt           14604         Total LA CCOUNTS         0.00         0.00         0.00         0.00         Debt           1461         [1] of 3 > N         20 - Per Page                                                                                                    | 14501       | Computer Software                    | 0.00              | Debit        |   | 0.00 D             | ebit        |
| 14604     Marine Equipment     0.00     Debit     0.00     Debit       Total     ALL ACCOUNTS     0.00     0.00     0.00       M     ①(13)     N     20     Per Page   *- denotes amount is opposite of Normal Balance                                                                                                    | 14600       | Furniture and Equipment              | 0.00              | Debit        |   | 0.00 D             | ebit        |
| Total ALL ACCOUNTS     0.00     0.00       M ≪ ① d'3 ▶ N     20 • Per Page       * - denotes amount is opposite of Normal Balance                                                                                                    | 14604       | Marine Equipment                     | 0.00              | Debit        |   | 0.00 D             | ebit        |
| Image: Market and Market and Market an | To          | ALL ACCOUNTS                         | 0.00              | 1            |   | 0.00               |             |
| * - denotes amount is opposite of Normal Balance                                                                                                    | 4 ⊲ [1      | of 3 🕨 🕅 🛛 20 🔹 Per Page             |                   |              |   |                    | Rec         |
|                                                                                                    | - denotes a | amount is opposite of Normal Balance |                   |              |   |                    |             |
|                                                                                                    |             |                                      |                   |              |   |                    |             |
|                                                                                                    |             |                                      |                   |              |   |                    |             |
|                                                                                                    |             |                                      |                   |              |   |                    |             |
|                                                                                                    |             |                                      |                   |              |   |                    |             |

# Account:

Displays the Account codes sequentially, starting with the account code entered above if requested.

#### **Description:**

The account description.

## **Beginning Balance:**

Displays the account's balance at the beginning of the fiscal year.

# Debit/Credit:

The prior year debit or credit balance of the account. Note: An asterisk (\*) in the next field indicates the amount is opposite to its normal balance.

# **Current Balance:**

The account's current balance. This represents the amount of all activity, year-to-date, posted to the account at the time of the query.

#### Debit/Credit:

The current year debit or credit balance of the current balance. Note: An asterisk (\*) in the next field indicates the amount is opposite to its normal balance.

Use the page advance arrows in the bottom left to scroll through the records.

You can also change the numbers of records displayed on one page by using the drop down box and selecting the numbers of records to view. The default is 20 but can go to a maximum of 50.

#### Total:

This form does not display the current fund balance as of the time of the query. It can be calculated using the formula below.

For most of our funds, this would be 40001 + 30001 - 30005 +/- 30009.

When performing this calculation, it is important to understand the normal balances assigned to these accounts. (ie: 30001, revenue control, has a normal credit balance, so if it has a debit balance, you need to deduct it instead of adding it)

- 40001 Opening fund balance (if a credit, it is a surplus; if a debit, it is a deficit)
- 30001 Revenue control (normal credit balance) ties to your total revenue on the income statement.
- 30005 Expense control (normal debit balance) ties to your total expenses on the income statement.
- 30009 Transfer control (if a debit, then you deduct it, if a credit then you add it) ties to the total interfund transfers on your income statement.

#### Additional Queries:

Under the "Related" tab on the top right, you can select General Ledger Query Activity Info and it will display all current transactions since the beginning of the fiscal year.

If you want to see the entry that was processed for a specific transactions, you can again use the "Related" tab on the type right and select Query Transaction Source Info.

Once you have the transactions, there are other options under the "Related" tab that allow you to view Document Text and detailed Document Postings.

Click the "X" in the top left to return to your previous query.